# Analysis of a Peptide Sequence from a Proteolytic Digest by MALDI-TOF Post-Source Decay (PSD) and Collision-Induced Dissociation (CID) Standard Operating Procedure

## Purpose:

The following procedure may be used to gather sequence data of peptides resulting from the complete or partial proteolytic digestion of a protein sample. This procedure employs post-source decay (PSD) and collision-induced ionization (CID) techniques of matrix-assisted laser-desorption ionization time-of-flight (MALDI-TOF) mass spectrometry, and is specific to the Voyager Biospectrometry Workstation. Refer to the *Voyager V5.1 User's Guide* and *Data Explorer V4 User's Guide*, included with the Voyager software package, for complete specifications of the Voyager Biospectrometry Workstation.

#### Procedure:

1. Prepare the MALDI sample plate by spotting an angiotensin standard and the test sample(s).

Dilute the angiotensin standard (stock concentration =  $50 \ \mu mol/mL$ ) by a factor of 25 in matrix for a final ideal concentration of 2  $\mu mol/mL$ . Also, dilute the test sample accordingly to reach a final concentration near this value. Higher concentrations may suppress fragment ion formation and decrease the quality of the resulting data.

The Voyager instrument is equipped with a deflector gate for the purpose of precursor ion selection. This means that it is possible for the instrument to gather PSD fragment data of a single precursor peptide contained in a mixture of peptides (such as a raw digest). However, it is strongly advised that the peptide(s) of interest be purified from the mixture prior to PSD analysis, to optimize signal quality.

Load the sample plate into the instrument and turn on high voltage.

- 2. Acquire angiotensin precursor ion external calibration data.
  - 2.1 Load the angiotensin\_precursor.bic instrument settings file.
  - 2.2 Under **Data Storage**, select the directory into which the precursor spectrum will be saved.
  - 2.3 Enter a filename for the angiotensin precursor ion spectrum (e.g. angiotensin\_precursor.dat).
  - 2.4 Under **Calibration**, select from the pull-down menu the correct matrix that was used to spot the angiotensin standard.
  - 2.5 Below the matrix menu, select **Default** for the external calibration.

- 2.6 Acquire a precursor ion spectrum of the angiotensin sample. A peak distribution at 1296.7 Da should predominate. Save this spectrum.
- 2.7 Open angiotensin\_precursor.dat in Data Explorer (*Figure 1*).

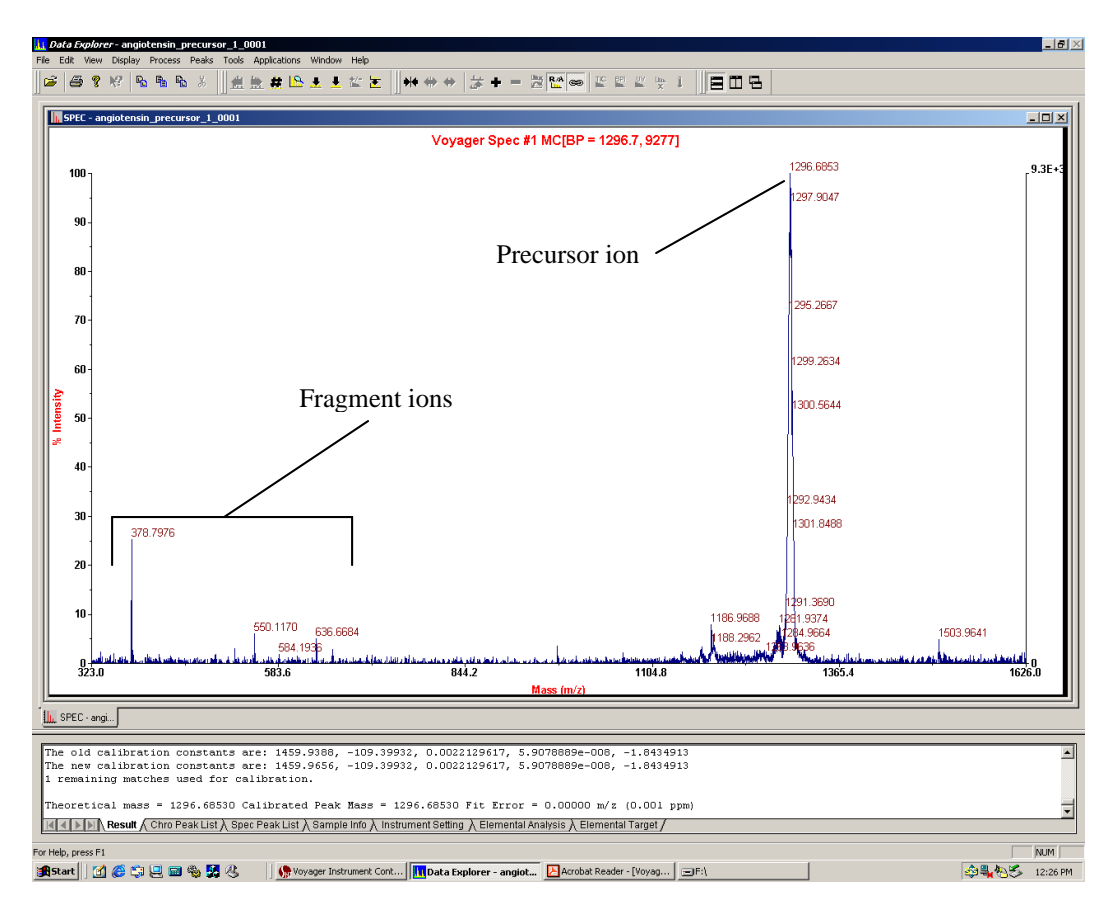

Figure 1: Precursor ion spectrum of angiotensin.

- 2.8 Optimize the raw spectrum by selecting **Process**  $\rightarrow$  **Centroiding**.
- 2.9 Go to **Process**  $\rightarrow$  **Mass Calibration**  $\rightarrow$  **Manual Calibration** (*Figure 2*). Select C:\voyager\voyager.ref as the reference file and then select **Match Peaks**.

The centroid peak near 1296.7 Da should be found. If not, the search tolerances may need to be widened slightly. Since the precursor ion calibration is a single-point calibration, delete any found peaks other than the correct precursor ion peak from the list.

Confirm that the found peak is the correct precursor ion peak, and then select **Plot**. The calibration will be applied to the spectrum for review.

2.10 Select **Apply Calibration** to finalize the calibration changes.

| Reference match   | ing and cali | bration criteria     |                   | ]      |
|-------------------|--------------|----------------------|-------------------|--------|
| Min intensity     | 5            | % Relative Intensity | Match Peaks       | Export |
| Mass tolerance    | 0.2          | m/z                  | Plot              |        |
| Peak weighting fa | actor        | Height               | Apply Calibration |        |
| Peaks matched-    |              |                      |                   | ]      |
| Reference Mass    | :   Pe       | ak Mass 🛛 🗍 Initi    | al Error (m/z)    |        |
|                   |              |                      |                   |        |
|                   |              |                      |                   |        |
|                   |              |                      |                   |        |

Figure 2: Manual Mass Calibration dialog box

2.11 While still in the Manual Calibration window, select **Export...** and then specify a filename for the angiotensin precursor ion calibration file (e.g. angiotensin\_precursor.cal).

This will save the calibration constants for the angiotensin precursor ion, to be used as an external single-point calibration for the precursor ion mass in the PSD spectrum.

- 3. Acquire angiotensin PSD fragment calibration data.
  - 3.1 Load the angiotensin\_PSD.bic instrument settings file.
  - 3.2 Under **Data Storage**, select the directory into which the PSD data will be saved.
  - 3.3 Enter a filename for the angiotensin PSD calibration spectrum (e.g. angiotensin\_PSD.dat).
  - 3.4 Under **Calibration**, select from the pull-down menu the correct matrix that was used to spot the angiotensin standard.
  - 3.5 Below the matrix menu, select the angiotensin\_precursor.cal external calibration file that was generated.
  - 3.6 In the PSD settings window, enter "1296.68" for the Precursor Mass. This sets the timed deflector gate to only allow fragments from precursor ions of approximately 1296.68 Da to pass.
  - 3.7 Under **PSD Calibration**, select **Default**.

3.8 Acquire a spectrum for the first segment (Mirror Ratio = 1.000) of the PSD spectrum.

The PSD spectrum itself is a composite spectrum of several spectra taken at differing mirror ratios. The mirror ratio for each segment is a fraction of that of the prior segment, called the decrement ratio. The mirror ratio is optimized to accurately obtain only a narrow range of mass values, and so for a wide range of mass values to be determined in the PSD spectrum, separate spectra must be taken over a range of decreasing mirror ratios, and then "stitched" or averaged together to form a composite spectrum. Vertical scale values are a scalar function for each segment. A lower vertical scale results in a more heavily weighted intensity in the composite spectrum.

Once the spectrum for the first segment has been saved, the PSD experiment has been initiated, and all subsequent spectra can be stitched into the specified PSD spectrum file (angiotensin\_PSD.dat). No instrument settings can be changed at this point. In order to end the experiment, select **Stop Experiment** from the taskbar at the top of the window. Once stopped, all PSD segments will be stitched into the composite PSD spectrum, and no additional segments can be added later. Make sure all instrument settings are correct before acquiring and saving the first PSD segment spectrum.

When satisfied with the spectrum, select **Save Spectrum** from the taskbar at the top of the window, next to the **Acquire Spectrum** option.

3.9 Acquire spectra for each subsequent mirror ratio. When satisfied with each spectrum, select **Save Spectrum** from the taskbar at the top of the window before moving on to the next segment.

For each successive segment, more energy will be required to fragment the peptide into smaller ions. Increase the laser intensity about 50 - 150 counts for each lower mirror ratio. At very small mirror ratios, the intensity may need to be dropped in order to observe very small ions which are easily fragmented from the peptide. If the sample amount allows, it is best to optimize the laser intensity for each segment before saving into the PSD spectrum.

- 3.10 When spectra for all PSD segments have been obtained and saved to the PSD spectrum, select **Stop Experiment** from the taskbar at the top of the window.
- 3.11 Open angiotensin\_PSD.dat in Data Explorer (*Figure 3*).
- 3.12 Optimize the raw spectrum by selecting  $Process \rightarrow Baseline Correction$ . If desired, use noise filtering/smoothing or centroiding to further optimize resolution of ion fragment peaks.
- 3.13 Go to Process → Mass Calibration → PSD Calibration. Select
  C:\voyager\angiotensin\_fragments.ref as the reference file and then select Match
  Peaks. A list of peaks in the individual segment spectra should be found.
  "Duplicate" peaks are actually corresponding peaks found at different mirror
  ratios (in different segment spectra). A list of major fragment ion peaks in the
  angiotensin PSD spectrum is given in Table 1. Review matched peaks and then
  select Plot. The calibration will be applied to the spectrum for review.

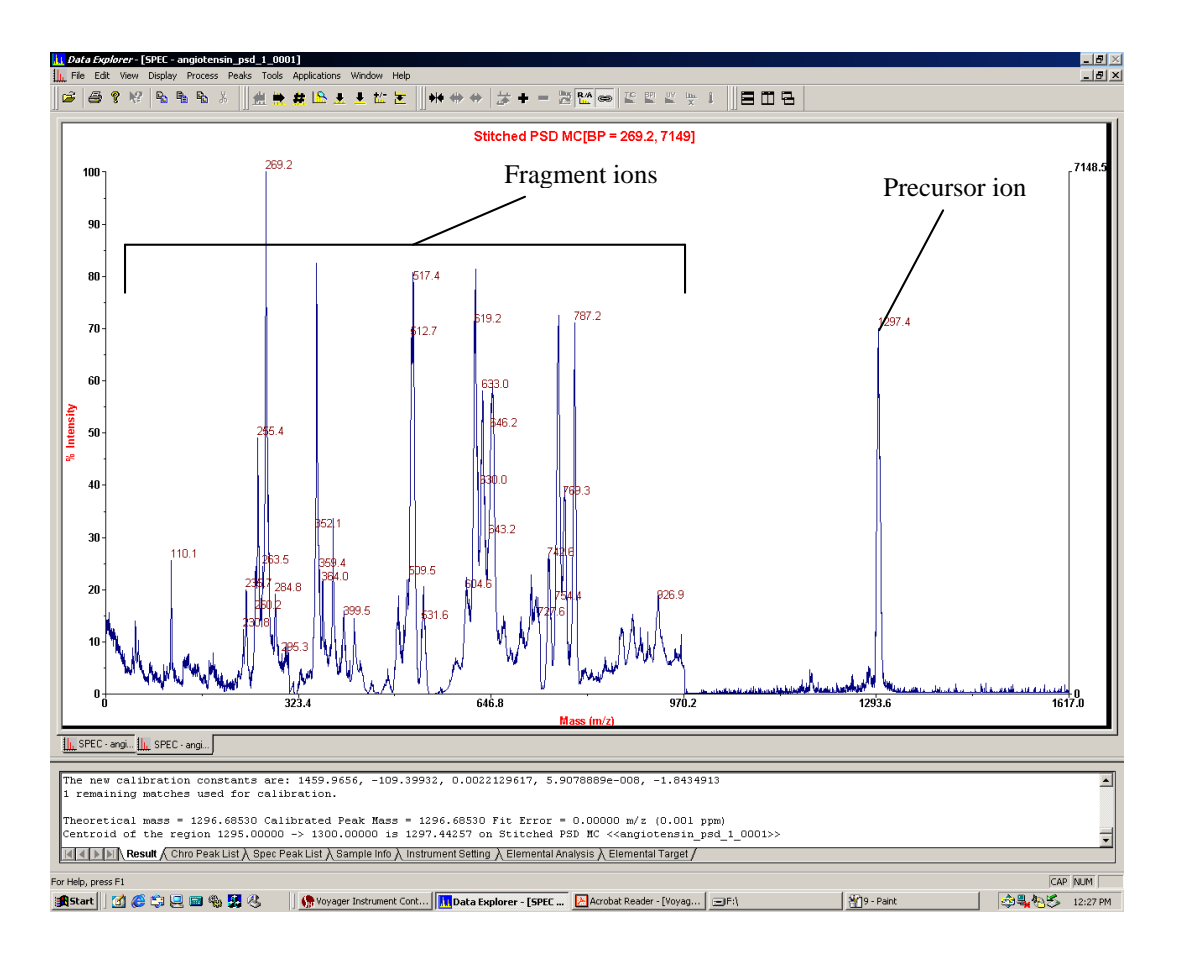

Figure 3: PSD spectrum of angiotensin.

- 3.14 Select **Apply Calibration** to finalize the calibration changes.
- 3.15 While still in the PSD Calibration window, select **Export...** and then specify a filename for the angiotensin PSD fragment ion calibration file (e.g. angiotensin\_PSD.cal).

This will save the calibration constants for the angiotensin PSD fragment ions, to be used as an external multi-point calibration for PSD analysis of a peptide.

| Expected Mass (Da) | Fragment Ion                |
|--------------------|-----------------------------|
| 110.08             | His (immonium)              |
| 255.16             | b2 - 17 (-NH <sub>3</sub> ) |
| 269.16             | y2                          |
| 354.20             | b3 – 17 (–NH <sub>3</sub> ) |
| 513.08             | y4                          |
| 619.36             | a5                          |
| 784.41             | b6                          |
| 1181.6             | y9                          |

 Table 1: Major fragment ions in angiotensin PSD spectrum

#### 4. Acquire peptide precursor ion calibration data.

- 4.1 Load the peptide\_precursor.bic instrument settings file.
- 4.2 Under **Data Storage**, select the directory into which the precursor spectrum will be saved.
- 4.3 Enter a filename for the peptide precursor ion spectrum (e.g. peptide\_1\_precursor.dat).
- 4.4 Under **Calibration**, select from the pull-down menu the correct matrix that was used to spot the peptide sample.
- 4.5 Below the matrix menu, select **Default** for the external calibration.
- 4.6 Acquire a precursor ion spectrum of the peptide sample.

Adjust laser intensity to optimize the precursor ion signal.

This procedure assumes that an accurate mass has already been determined for the peptide of interest using reflector mode high-resolution analysis. This precursor ion spectrum will be used to generate a single-point external calibration for the peptide precursor ion, to be used in PSD analysis. In order to generate this calibration data, a precursor ion reference file must be created which contains the accurate mass of the peptide.

When a good precursor ion spectrum has been obtained, save the spectrum to the specified data file.

- 4.7 Open the saved spectrum (peptide\_1\_precursor.dat) in Data Explorer.
- 4.8 Optimize the raw spectrum by selecting  $Process \rightarrow Centroiding$ .
- 4.9 Generate a reference file for the peptide precursor ion.

4.9.1 Go to **Process**  $\rightarrow$  **Mass Calibration**  $\rightarrow$  **Edit/Create Reference File**. The *Edit/Create Reference Peak Information* dialog box (*Figure 4*) is displayed.

| Edit/Create Refere<br>Calibration relerence | ince Peak Ir<br>Illa | formation             | Browse      | 2008            |
|---------------------------------------------|----------------------|-----------------------|-------------|-----------------|
| Theoretical m/z                             | Charge<br>0 ×        | Elemental Composition |             | Seve<br>Seve As |
| Reference Masa                              | Туре                 | Name                  | Charge Elen | nental Comp     |

Figure 4: Edit/Create Reference Peak Information dialog box

- 4.9.2 Enter the Name (e.g. Peptide\_1) and Theoretical m/z value (obtained from high-resolution analysis) for the peptide precursor ion. Also select the charge state of the ion.
- 4.9.3 Enter **Resolved Isotope Mass** as the mass type, unless otherwise instructed.
- 4.9.4 Select Insert.
- 4.9.5 If creating a reference file for more than one precursor ion (such as a single file for all peptide fragments of a protein), repeat steps 4.9.2 4.9.4 for all remaining ions of interest.
- 4.9.6 To modify an existing value, select the mass from the list, enter updated values, then select **Update**.
- 4.9.7 Select **Save** to save all data to a new reference file. In the **Save As** dialog box, select a location and name for the new reference file (e.g. peptide\_1\_precursor.ref).
- 4.10 Go to **Process**  $\rightarrow$  **Mass Calibration**  $\rightarrow$  **Manual Calibration**. For the reference file, select the directory and filename of the precursor ion reference file that was generated, and then select **Match Peaks**.

The centroid precursor ion peak should be found. If not, the search tolerances may need to be widened slightly. Since the precursor ion calibration is a single-point calibration, delete any found peaks other than the correct precursor ion peak from the list.

Confirm that the found peak is the correct precursor ion peak, and then select **Plot**. The calibration will be applied to the spectrum for review.

- 4.11 Select **Apply Calibration** to finalize the calibration changes.
- 4.12 While still in the Manual Calibration window, select **Export...** and then specify a filename for the peptide precursor ion calibration file (e.g. peptide\_1\_precursor.cal).

This will save the calibration constants for the peptide precursor ion, to be used as an external single-point calibration for the precursor ion mass in the PSD spectrum.

- 5. Acquire peptide PSD fragment data using peptide precursor calibration data and angiotensin PSD fragment calibration data.
  - 5.1 Load the peptide\_PSD.bic instrument settings file.
  - 5.2 Under **Data Storage**, select the directory into which the PSD data will be saved.
  - 5.3 Enter a filename for the peptide PSD calibration spectrum (e.g. peptide\_1\_PSD.dat).
  - 5.4 Under **Calibration**, select from the pull-down menu the correct matrix that was used to spot the peptide sample.
  - 5.5 Below the matrix menu, select the peptide precursor ion single-point external calibration file that was generated (peptide\_1\_precursor.cal).
  - 5.6 In the PSD settings window, enter the known accurate mass of the peptide precursor ion for the Precursor Mass. This sets the timed deflector gate to only allow fragments from the peptide precursor ion of interest to pass.
  - 5.7 Under **PSD Calibration**, select the angiotensin PSD fragment multi-point calibration file that was generated (angiotensin\_PSD.cal).
  - 5.8 Acquire a spectrum for the first segment (Mirror Ratio = 1.000) of the PSD spectrum.

Adjust laser intensity to optimize the precursor ion signal.

Once the spectrum for the first segment has been saved, the PSD experiment has been initiated, and all subsequent spectra can be stitched into the specified PSD spectrum file (peptide\_1\_PSD.dat). No instrument settings can be changed at this point. In order to end the experiment, select **Stop Experiment** from the taskbar at the top of the window. Once stopped, all PSD segments will be stitched into the composite PSD spectrum, and no

additional segments can be added later. Make sure all instrument settings are correct before acquiring and saving the first PSD segment spectrum.

When satisfied with the spectrum, select **Save Spectrum** from the taskbar at the top of the window, next to the **Acquire Spectrum** option.

5.9 Acquire spectra for each subsequent mirror ratio. When satisfied with each spectrum, select **Save Spectrum** from the taskbar at the top of the window before moving on to the next segment.

For each successive segment, more energy will be required to fragment the peptide into smaller ions. Increase the laser intensity about 50 - 150 counts for each lower mirror ratio. At very small mirror ratios, the intensity may need to be dropped in order to observe very small ions which are easily fragmented from the peptide. If the sample amount allows, it is best to optimize the laser intensity for each segment before saving into the PSD spectrum.

- 5.10 When spectra for all PSD segments have been obtained and saved to the PSD spectrum, select **Stop Experiment** from the taskbar at the top of the window.
- 5.11 Open saved PSD spectrum (peptide\_1\_PSD.dat) in Data Explorer for analysis.

No further calibration is necessary, as the spectra were collected using the previously generated single- and multi-point calibration constants.

If desired, optimize the raw spectrum by selecting **Process**  $\rightarrow$  **Baseline Correction**. Use noise filtering/smoothing or centroiding to further optimize resolution of ion fragment peaks.

6. Using the fragment calculator to calculate mass fragments of a peptide.

### 6.1 Go to Applications $\rightarrow$ Ion Fragment Calculator (*Figure 5*).

| on Fragmentatio   | on Calculator     |              |                       | ×                        |
|-------------------|-------------------|--------------|-----------------------|--------------------------|
| N-terminus        | Sequence:         |              | C-terminus            |                          |
| Hydrogen 💌        |                   |              | Free Acid 💌           | Induce Fragmentation     |
| Cysteines are mod | lified by:        | unmodified   |                       | Options                  |
| Calculate fragmen | t ion masses as:  | monoisotopic |                       | User-defined Amino Acids |
| Peptide Mass MH   | + (average):      |              |                       | Label Peaks              |
| Peptide Mass MH   | + (monoisotopic): |              |                       | Print                    |
| Ions(charge)      | table             |              |                       |                          |
| Internal sequence | 2007<br>2007      |              |                       |                          |
| Clear Table       | e Info            |              | Create Reference File | Close                    |

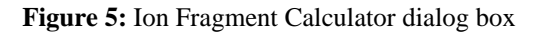

- 6.2 Type the amino acid sequence of the peptide of interest in the Sequence text box using single-letter codes.
- 6.3 Select **Options** to specify which fragment ions to generate, and the tolerances for peak labeling (*Figure 6*).

| Options                                                                                                    |                                                                                                    | X            |
|----------------------------------------------------------------------------------------------------|----------------------------------------------------------------------------------------------------|--------------|
| Ions<br>AA composition ions:<br>N-term sequencing ions:<br>C-term sequencing ions:<br>Satellite sequence ions:<br>Neutral-loss sequence ions:<br>Peeling sequence ions:<br>Internal fragmentation: | □ m       I         Im       Im         Im       Im <th>OK<br/>Cancel</th> | OK<br>Cancel |
| Multiple charge<br>Calculate multiple charge sta<br>Peak labeling<br>Mass tolerance: 1                                                                                                    | tes: E Set max charge: 6<br>m/z E Append new labels to existing User<br>label list                                                                                                    | ]            |

Figure 6: Options for Ion Fragment Calculator dialog box

- 6.4 Set other parameters in the Ion Fragment Calculator dialog box as necessary.
- 6.5 Click **Induce Fragmentation** to generate all possible fragments under the specified parameters.
- 6.5 If desired, click **Label Peaks** to label all matching peaks within tolerances in the spectrum with their corresponding fragment labels.
- 7. Using the CID function to enhance fragmentation.

Collision-induced dissociation (CID) is a method by which highly energetic species generated at the source are passed through a collision cell containing a low concentration of a collision gas, in this case air, before passing into the flight tube. The collisions between the high energy species and gas molecules result in a larger number of ion fragments generated, enhancing the resulting PSD fragment spectrum. For a more detailed explanation, refer to Section 8.3 in the Voyager V5.1 User's Guide.

7.1 Purge collision gas lines.

Before introducing the collision gas, the gas lines must be purged to prevent disruption of the vacuum in the source chamber.

7.1.1 Open the bottom left panel on the front of the Biospectrometry Workstation.

7.1.2 Ensure that BA1 (Source Chamber pressure) on the vacuum gauge (*Figure 7*) is below  $2 \times 10^{-7}$  Torr.

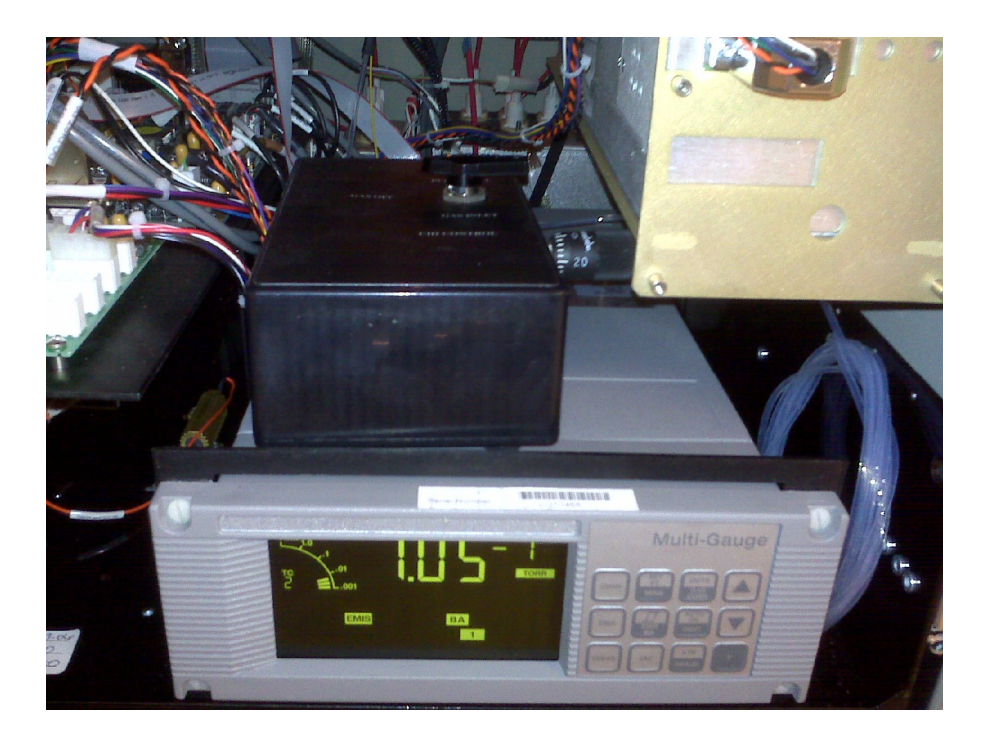

Figure 7: Vacuum gauge and 3-position CID box

- 7.1.3 Turn the metering valve on the right side of the CID box to zero, then turn it on approximately <sup>1</sup>/<sub>4</sub> turn.
- 7.1.4 Turn the 3-way valve on the CID box (*Figure 7*) to the **Purge Cell** position. Hold for 1 to 2 seconds.
- 7.1.5 Turn the valve to the **Gas Inlet** position for 1 second, then turn immediately to the **Purge Cell** position.

Observe BA1 on the vacuum gauge. The pressure will increase initially, then decrease.

7.1.6 When BA1 decreases to about  $1 \times 10^{-6}$  Torr, turn the valve to the **Gas Inlet** position for 2 seconds, then turn immediately to the **Purge Cell** position.

Again, BA1 will increase initially then decrease.

7.1.7 When BA1 decreases to about  $1 \times 10^{-6}$  Torr, turn the valve to the **Gas Inlet** position for 3 seconds, then turn immediately to the **Purge Cell** position.

The lines should now be purged. If BA1 reads greater than  $2x10^{-6}$  Torr, repeat step 7.1.7.

- 7.1.8 Turn the valve to the **Gas Inlet** position.
- 7.1.9 If the collision gas is not already turned on, turn the gas on.
- 7.1.10 Wait 2 minutes for BA1 on the vacuum gauge to stabilize. Once stabilized, adjust the metering valve on the right side of the CID box to obtain the optimum pressure for CID operation (if previously determined).

If increasing the pressure, turn the metering valve to a higher setting and wait for BA1 to stabilize.

If decreasing the pressure, turn the metering valve to a lower setting. Turn the 3-way gas valve to the **Purge Cell** position, then to the **Gas Inlet** position. Wait for BA1 to stabilize.

7.2 To use the CID function, perform a PSD experiment as normal (outlined in Sections 2-5) with the collision gas on and the source pressure set to an optimum pressure using the collision gas.

No software settings need to be adjusted to enable CID function. Fragmentation should be noticeably enhanced following introduction of the CID gas into the collision chamber.

- 7.3 Turning off the collision gas.
  - 7.3.1 Turn the 3-way valve on the CID box to the **Purge Cell** position.
  - 7.3.2 Wait approximately 20 seconds for the gas to evacuate the collision chamber.
  - 7.3.3 Turn the 3-way valve to the **Off** position.